# Windows System Instructions

1. Please go to Tamkang SoftCloud website and click "Application" to

register the services. The service will be available when the notification

has been received. (The process would take around 30 minutes).

2. VMware Horizon Client Installation Steps (If you've already installed

VMware Horizon Client, please skip to step3)

- (1) Download link: <u>VMware Horizon Client for Wondows</u>
- (2) Go to the website and click "DOWNLOAD NOW"

| <b>vm</b> ware" custom                 | ER CONNECT            | Products and A | ccounts    | Knowledge | More   | Q                  |                     | Register                | Login |
|----------------------------------------|-----------------------|----------------|------------|-----------|--------|--------------------|---------------------|-------------------------|-------|
| Home / VMware Hori                     | zon Client for Windov | vs             |            |           |        |                    |                     |                         |       |
| Download                               | Product               |                |            |           |        |                    |                     |                         |       |
| Select Version                         | 2106 ¥                |                |            |           |        | Produc<br>View M   | t Resou<br>ly Dowi  | urces<br>nload Histor   | ry    |
| Documentation                          | Release Notes         |                |            |           |        | Produc<br>Docum    | t Info:<br>Ientatio | n                       |       |
| Release Date                           | 2021-07-15            |                |            |           |        | Horizor<br>Horizor | n Mobile<br>n Comn  | e Client Priv<br>nunity | acy   |
| Туре                                   | Product Binaries      |                |            |           |        |                    |                     |                         |       |
| Product Downloads                      | Drivers & Tools       | Open Source    | Custom ISC | Ds OEM A  | Addons |                    |                     |                         | ?     |
| File                                   |                       | Inform         | ation      |           |        |                    |                     |                         |       |
| VMware Horizon Clie                    | ent for Windows       |                |            |           |        |                    | DOW                 |                         | ~     |
| File size: 299.35 MB<br>File type: exe |                       |                |            |           |        |                    | DOW                 | NEOAD NO                |       |
| Read More                              |                       |                |            |           |        |                    |                     |                         |       |

### (3) Click "Agree & Install"

| – ×                                                                                          |
|----------------------------------------------------------------------------------------------|
| Version 2106                                                                                 |
| You must agree to the Privacy Agreement and License Terms before you can install the product |
| Agree & Install                                                                              |
| Customize Installation                                                                       |
|                                                                                              |

### (4) Click "Finish"

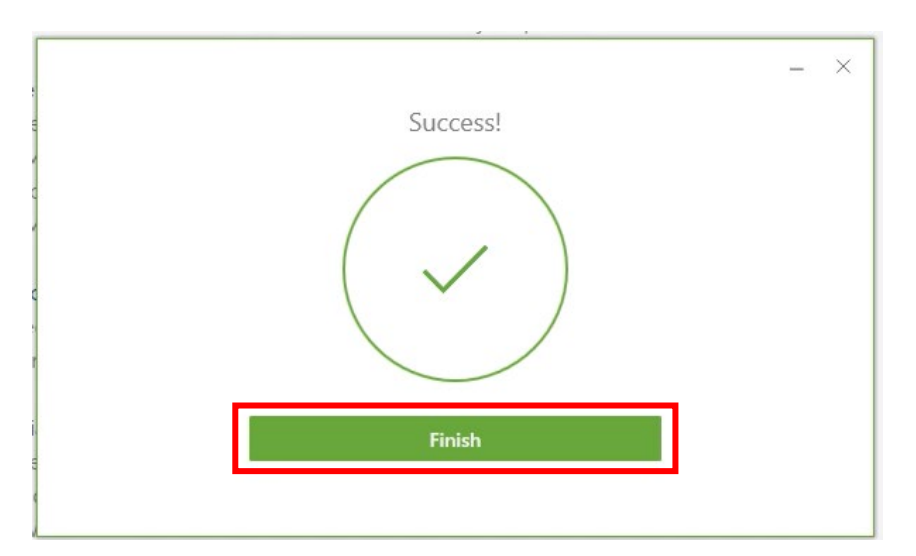

# (5) Click "Restart Now"

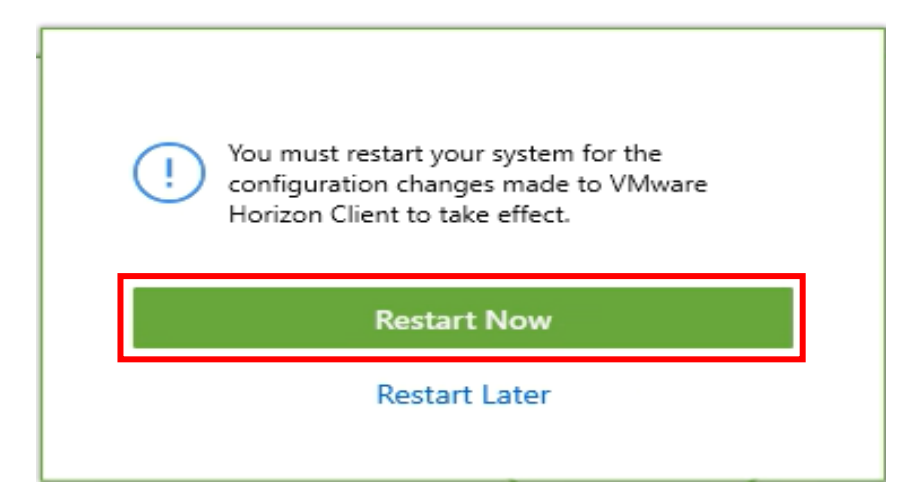

- 3. Connect to Tamkang SoftCloud
  - (1) Click the VMware Horizon Client icon on the desktop.
  - (2) Click "Add Server"

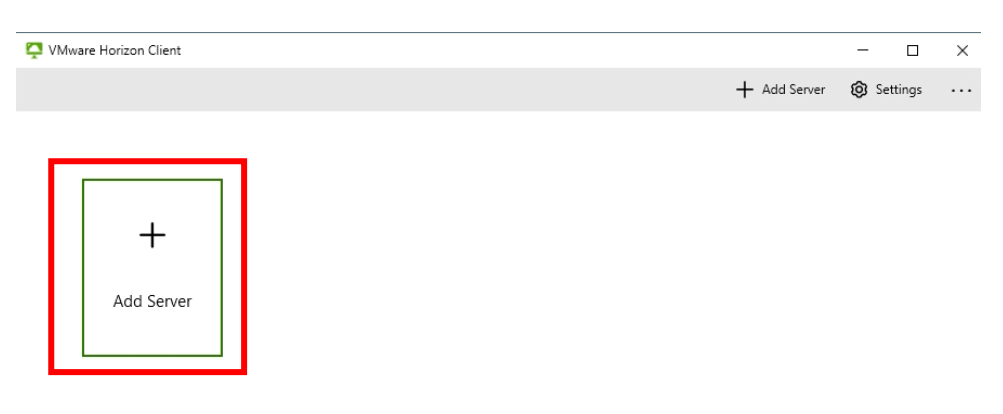

(3) Setting the server name as "softcloud.tku.edu.tw" and then click

#### "Connect"

| er      |
|---------|
| ×       |
| Connect |
|         |

(4) If you have set it before, Please make sure the server name is correct

and double-click to connect.

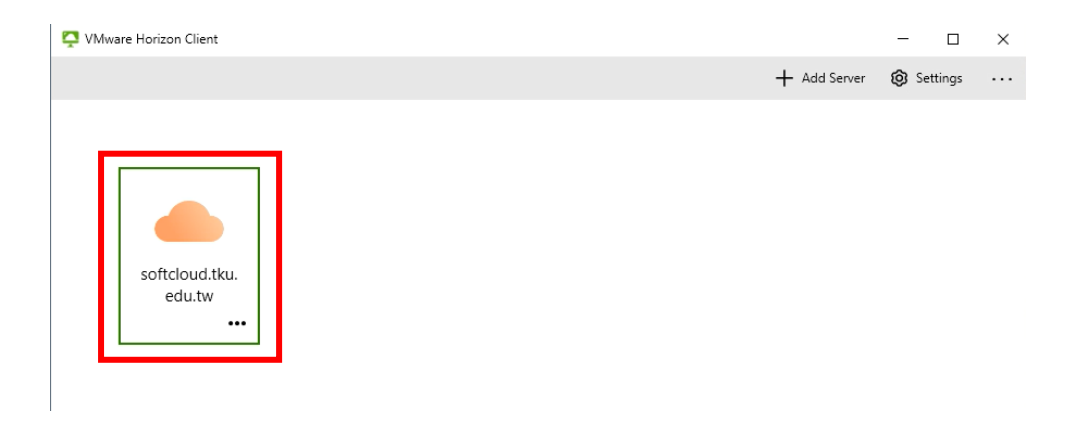

(5) Enter your user name and password to "login" :

The usernames of TKU students and faculty are "Student ID" and "Employees Code ID" respectively. The password is single sign-on (If you didn't change your password before, login with the last 6 digits of your ID.)

| 🖒 https://softcloud.tku.edu.tv | N      |
|--------------------------------|--------|
| Enter your user name           |        |
| Enter your password            |        |
| VD                             | $\sim$ |
| Cancel                         | Login  |
|                                |        |

(6) Double-click the icon to connect.

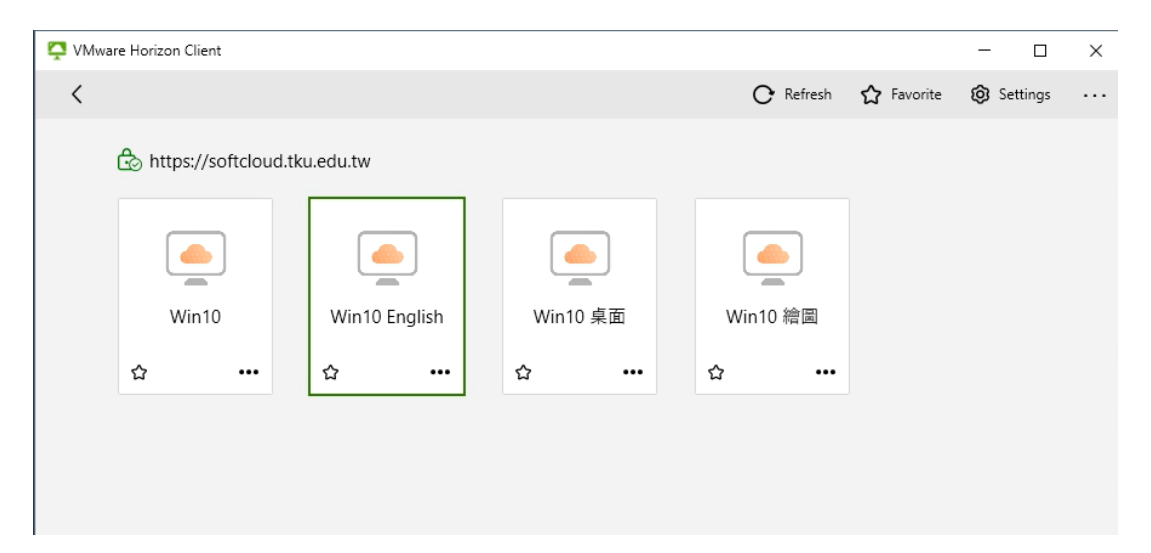

4. If you want to log out of the TKU software cloud, please select

"Disconnect" in the "..." drop-down menu above.

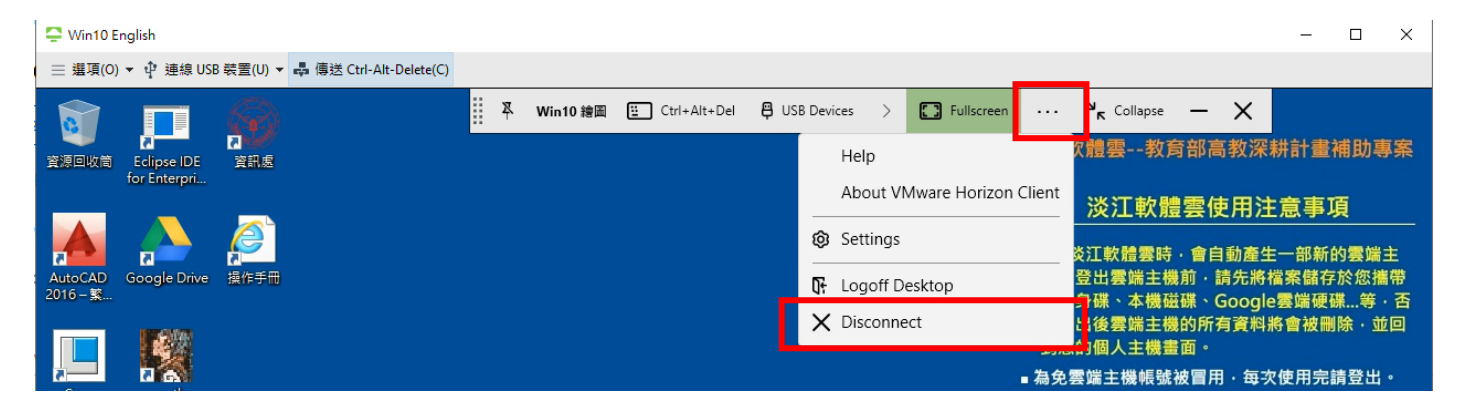